## Cadastro de cartão/tag

## 05/07/2025 02:49:43

|   | Imprimir | artigo | da FAQ |
|---|----------|--------|--------|
| 0 |          |        |        |

| Categoria:                                                                                                    | Central de Serviços::Controle de Acesso - Sisponto              | Votos:              | 0                                            |  |  |  |
|----------------------------------------------------------------------------------------------------|-----------------------------------------------------------------|---------------------|----------------------------------------------|--|--|--|
| Estado:                                                                                                    | público (todos)                                                 | Resultado:          | 0.00 %                                       |  |  |  |
| Idioma:                                                                                                    | pt_BR                                                           | Última atualização: | Sex 04 Jul 16:40:31 2025 (America/Sao_Paulo) |  |  |  |
|                                                                                                    |                                                                 |                     |                                              |  |  |  |
| Palavras-chave                                                                                                |                                                                 |                     |                                              |  |  |  |
| cartão; tag;                                                                                                  |                                                                 |                     |                                              |  |  |  |
|                                                                                                    |                                                                 |                     |                                              |  |  |  |
| Sintoma (público)                                                                                             |                                                                 |                     |                                              |  |  |  |
|                                                                                                    |                                                                 |                     |                                              |  |  |  |
|                                                                                                    |                                                                 |                     |                                              |  |  |  |
| Problema (público)                                                                                            |                                                                 |                     |                                              |  |  |  |
| Realizar cadastro de cartão/tag de acesso                                                                     |                                                                 |                     |                                              |  |  |  |
|                                                                                                    |                                                                 |                     |                                              |  |  |  |
| Solução (público)                                                                                             |                                                                 |                     |                                              |  |  |  |
| 1 Acesse o menu "Cadas                                                                                        | stros >> Crachás"                                               |                     |                                              |  |  |  |
|                                                                                                    |                                                                 |                     |                                              |  |  |  |
| 2. Na aba "Cadastro", cliq                                                                                    | ue em "Novo".                                                   |                     |                                              |  |  |  |
| Para o cadastro de cartão<br>Para o cadastro de TAGs                                                          | ) de acesso, continue no passo 3A.<br>RFID, vá para o passo 3B. |                     |                                              |  |  |  |
| 3A. Preencha os campos                                                                                        | conforme as instruções abaixo:                                  |                     |                                              |  |  |  |
| - Código: Insira o número                                                                                     | apresentado no verso do cartão (após a letra "W" e              |                     |                                              |  |  |  |
| Evernle: Colo cartão ann                                                                                      | econtar a cádica W. 001 10000 a compa dava cor                  |                     |                                              |  |  |  |
| preenchido com a numera                                                                                       | ação 00112233.                                                  |                     |                                              |  |  |  |
| - Tipo: Normal<br>- Situação: Não editar                                                                      |                                                                 |                     |                                              |  |  |  |
| <ul> <li>Descrição: Nome do ser</li> <li>Validade: Deixar em bra</li> </ul>                                   | vidor que receberá o cartão<br>nco                              |                     |                                              |  |  |  |
| - Tecnologia: Deixar em b                                                                                     | iranco                                                          |                     |                                              |  |  |  |
| Avance para o passo 4.                                                                                        |                                                                 |                     |                                              |  |  |  |
| 3B. Antes de realizar o ca                                                                                    | dastro das TAGs RFID na aplicação Acessoweb, acesse             |                     |                                              |  |  |  |
| o menu do aparelho de controle de acesso:<br>Insira a senha No menu principal, selecione a opção "Ajustes(1)" |                                                                 |                     |                                              |  |  |  |
| Em seguida, acesse a opcão "Teste Leitor (3)"                                                                 |                                                                 |                     |                                              |  |  |  |
| - Quando a mensagem "Testando leitor - " for exibida na tela, posicione a TAG                                 |                                                                 |                     |                                              |  |  |  |
| sobre o leitor                                                                                                |                                                                 |                     |                                              |  |  |  |
| O código da TAG será exibido na tela do equipamento. Anote esse número,                                       |                                                                 |                     |                                              |  |  |  |
| sistema.                                                                                                    | Identificador do cracha no cadastro dentro do                   |                     |                                              |  |  |  |
| - Prossiga com o cadastro                                                                                     | no Acessoweb, preenchendo os campos conforme as                 |                     |                                              |  |  |  |
| instruções abaixo:<br>- Código: Insira o número apresentado na tela do equipamento                            |                                                                 |                     |                                              |  |  |  |
| - Tipo: Normal                                                                                                |                                                                 |                     |                                              |  |  |  |
| - Sicuação: Nade edical<br>- Descrição: Nome do servidor que receberá o cartão                                |                                                                 |                     |                                              |  |  |  |
| <ul> <li>Validade: Deixar em bra</li> <li>Tecnologia: Proximidade</li> </ul>                                  | nco                                                             |                     |                                              |  |  |  |
| Avance para o passo 4.                                                                                        |                                                                 |                     |                                              |  |  |  |
| 4. Após o preenchimento.                                                                                      | clique em "Salvar".                                             |                     |                                              |  |  |  |
| 5. Acesse a opcão "Pessoas" ou "Terceirizado" no menu e localize a pessoa que                                 |                                                                 |                     |                                              |  |  |  |
| receberá o cartão/TAG.                                                                                        |                                                                 |                     |                                              |  |  |  |
| 6. Na aba "Entregar/Recolher crachá":                                                                         |                                                                 |                     |                                              |  |  |  |
| dentro do campo "Recolher cartão".                                                                            |                                                                 |                     |                                              |  |  |  |
| <ul> <li>Em seguida, no campo "<br/>crachá para localizá-lo.</li> </ul>                                       | 'Entregar crachá definitivo", insira o código do novo           |                     |                                              |  |  |  |
| 7. Selecione o crachá e clique no botão "Entregar"                                                            |                                                                 |                     |                                              |  |  |  |
| Anós a entrega do crachá definitivo, inicie a concessão das permissões de                                     |                                                                 |                     |                                              |  |  |  |
| acesso pertinentes.                                                                                           | deminavo, micre a concessao das permissões de                   |                     |                                              |  |  |  |
|                                                                                                    |                                                                 |                     |                                              |  |  |  |
|                                                                                                    |                                                                 |                     |                                              |  |  |  |